## Web 端如何查看、导出船舶备件库存(文档)

## 船舶备件库存的查看

用户登录互海通 Web 端, 在库存管理-船舶库存-备件库存界面(如下图步骤 1), 按 照船名、部门或关键字等条件筛选(步骤 2), 下方会出现所有有库存的设备列表; 点击设 备, 下方会出现所有有备件的部件, 同时右侧跳出的界面为该部件详情及备件列表详情。在 备件列表标题可按照备件名称、型号等关键字检索某个精准备件的当前库存(步骤 3-5)。

| 丘海科技 GELAN LINE TECH CELAN LINE TECH CELAN CELAN | ⑤ 互為利技                                          | 工作台 💷 - 船舶AIS 資讯 帮助 - 自動 : 4 <sup>1</sup> 0 🧑 Connic |  |  |  |  |  |  |  |  |  |  |  |  |
|----------------------------------------------------------------------------------------------------|-------------------------------------------------|------------------------------------------------------|--|--|--|--|--|--|--|--|--|--|--|--|
| 全部菜单 ≓                                                                                                    | 全部菜单 ≓                                          |                                                      |  |  |  |  |  |  |  |  |  |  |  |  |
| ■ 公告管理 52                                                                                                    |                                                 |                                                      |  |  |  |  |  |  |  |  |  |  |  |  |
| ◆ 船舶管理 >                                                                                                    |                                                 | , 设备部件详情                                             |  |  |  |  |  |  |  |  |  |  |  |  |
| <u>요</u> 船员管理 >>                                                                                                    | a =                                             | 所属设备名称:能加 设备服号:能加                                    |  |  |  |  |  |  |  |  |  |  |  |  |
| □ 船員費用 >>                                                                                                    | )型橡胶密封圈(2项备件) ~                                 |                                                      |  |  |  |  |  |  |  |  |  |  |  |  |
| . 招聘管理 →                                                                                                    | O型橡胶密封髓(线径为1)(2项备件)                             |                                                      |  |  |  |  |  |  |  |  |  |  |  |  |
| <b>1</b> 维修保养 >>                                                                                                    | 泵(6项备件) > / / / / / / / / / / / / / / / / / /   |                                                      |  |  |  |  |  |  |  |  |  |  |  |  |
| 少 维修管理                                                                                                    | 柴油机(29项备件) >                                    | 4、可根据备件名称和型号检索 5、与宣音当的并引                             |  |  |  |  |  |  |  |  |  |  |  |  |
| <b>向</b> 库存管理                                                                                                    | 1、桃依次点击进入船舶库存界面                                 | 位登 新件条称 新件化号/ 第门 计量单位 最成最高库存 当前库存 存放位置 操作            |  |  |  |  |  |  |  |  |  |  |  |  |
| 和副相样存                                                                                                    | 船用齿轮箱(1项备件)                                     | 125%向打旗机 S1M-FM-125A 轮机器 台 0/0 3 扬州 Z 🗋              |  |  |  |  |  |  |  |  |  |  |  |  |
| 岸基库存                                                                                                    | 灯(4项备件) >                                       |                                                      |  |  |  |  |  |  |  |  |  |  |  |  |
| 库存申锁                                                                                                    | 舵机(1项备件) ····································   |                                                      |  |  |  |  |  |  |  |  |  |  |  |  |
| 入库管理                                                                                                    | 》<br>(他)(1)(1)(1)(1)(1)(1)(1)(1)(1)(1)(1)(1)(1) | 此                                                    |  |  |  |  |  |  |  |  |  |  |  |  |
| 出席管理                                                                                                    | 发动机(1项备件)展示,点击某一设备,可以看                          | 到                                                    |  |  |  |  |  |  |  |  |  |  |  |  |
| ₩ 采购管理                                                                                                    | <sub>阀(1项备件)</sub> 该设备下的有库存的具体部件                | F,                                                   |  |  |  |  |  |  |  |  |  |  |  |  |
| ■ 费用管理 >>                                                                                                    | <sub>锅炉(2项备件)</sub> 点击则跳出石侧负面。                  |                                                      |  |  |  |  |  |  |  |  |  |  |  |  |
| 商务管理                                                                                                    | 空压机(1项备件) >                                     |                                                      |  |  |  |  |  |  |  |  |  |  |  |  |
|                                                                                                    | 气缸油(1项备件) >                                     |                                                      |  |  |  |  |  |  |  |  |  |  |  |  |
|                                                                                                    | 压缩机(2项备件) >                                     |                                                      |  |  |  |  |  |  |  |  |  |  |  |  |

## 船舶备件库存的导出

用户登录互海通 Web 端, 在库存管理—船舶库存-备件库存界面(步骤 1), 按照船 名、部门筛选后(步骤 2), 点击三横键后点击导出键, 在弹出的下载对话框中点击下载即 可成功导出所选船舶及部门的备件库存信息(步骤 3-4)。

| 6 a       | 海科技<br>N LINK TECH | © 互海科技                 | 2     | L作台 (9141)        | 船舶AIS 资讯 | 帮助          |      |      |         | 白管船: | <b>4</b> ° 0 | Connie |
|-----------|--------------------|------------------------|-------|-------------------|----------|-------------|------|------|---------|------|--------------|--------|
| 全部菜单      | ≓                  | 备件库存 物料库存 油料度 2、按船名    | 、部门   | 等信息检测             | 索目标备件    |             |      |      |         |      |              |        |
| 1 公告管     | HE 52              |                        |       |                   |          |             |      |      |         |      |              |        |
| ↓ 1099111 | 9E >               | 互潜1号 ▼ 全部              | ~     | 设备部件详情            |          |             |      |      |         |      |              |        |
| ₽ 船员管     | 98 >               | ٩                      |       | 所國设备名称: 影         | 机        |             |      | 设备型号 | ₩ 舵机    |      |              |        |
| □ 船员费     | 用 >                | Q型橡胶密封圈(2项备件)          | 十新増   | (南:不明)<br>866(10) |          |             |      | 品牌系列 | HAIHONG |      |              |        |
| 2. 招聘管    | æ >                | O型橡胶密封翻(线径为1)(2项备件)    | 上 号人  |                   | 3、点击     | "三横"图       | 示下拉到 | 菜单里的 | )"导出"铤  | 1    |              |        |
| 育 维修保     | 75 >               | 泉(6项备件)                | 出入库统计 | :库存列表             |          |             |      |      |         |      |              |        |
| ₽ 维修管     | e >                | 冰切(1坝奋件)<br>柴油机(29项备件) | >     |                   |          |             |      |      |         |      |              |        |
| (1) 库存管   | 1 <u>1</u>         | 15% 依次点击进入船舶库存界面       | ~     | (0))))<br>(0))))  | 备件名称     | 备件代号/:      | 部门   | 计量单位 | 最低/最高库存 | 当前库存 | 存放位置         | 操作     |
| 8288      | 牌存                 | 船用齿轮箱(1项备件)            |       |                   | 125角向打磨机 | S1M-FM-125A | 轮机部  | 台    | 0/0     | 3    | 扬州           |        |
| 洋葱        | <b>#</b> 77        | 灯(4项备件)                | >     |                   |          |             |      |      |         |      |              |        |
| 11.74     | 中位                 | 舵机(1项备件)               | ~     |                   |          |             |      |      |         |      |              |        |
| 1.00      |                    | 舱机(1项备件)               |       |                   |          |             |      |      |         |      |              |        |
| _)¥       |                    | 发电机组(1项备件)             |       |                   |          |             |      |      |         |      |              |        |
| 出岸        | 管理                 | 安全地们/17番丝/叶)           |       |                   |          |             |      |      |         |      |              |        |

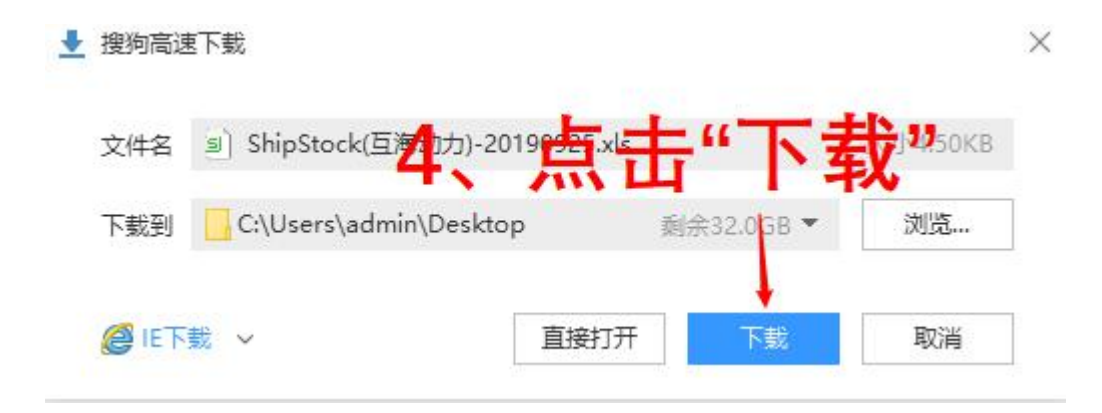